### 智慧生活 - 智慧出行 第三堂

# **MyMapHK**

## 視像文字稿

大家好!歡迎收看樂善蓮社創新長者學苑所製作的「 智慧生活 - 智慧出行」影片。在 日常生活上,您有否遇上以下問題:

想去的地點在哪裡?

出門時需要去洗手間,但不知道附近的公共廁所位置?

與朋友一起遠足,又不知道哪條遠足路線適合自己?

今次我們介紹由地政總署所設計的流動地圖應用程式 -「MyMapHK」。它可以讓您 隨時隨地、方便快捷地查閱香港地圖,以及公眾設施位置和資訊。

在智能電話上的流動應用程式商店內,在搜尋欄搜尋「MyMapHK」就可以簡單下載。 完成下載後,打開「MyMapHK」流動應用程式。在首頁,您會見到 6 個選項,分別 是「地圖」、「遠足」、「昔日香港」、「選舉」、「SOS」及「離線地圖」。

1. 地圖

相信大家最常用「地圖」這項功能,因為經常需要使用它尋找目的地的位置。首先, 在使用這個功能之前,請先開啟 GPS 全球衛星定位功能,並允許程式透過 GPS 來確 認您的位置。進入地圖版面後,按「放大鏡」圖示,然後在搜尋欄內輸入您的目的地 名稱,地圖就會顯示目的地的位置。 另外,還有「點到點公共交通路線」功能,首先輸入您的 A 點位置設定為起點,然後 輸入 B 點位置設定為終點,然後按下「確定」,就會顯示不同的交通方式,收費及約 需時間。按下您選取的交通方式,亦會顯示路線詳情,讓您清晰知道哪個車站需要下 車。

畫面上的小圖示是什麼?只要按下左邊的小圖示,就可以查詢在地圖上一些不同社區 設施的位置,例如診所及健康中心、公共廁所、圖書館、回收收集點、超級市場等等。

#### 2. 遠足

天氣好,與朋友一起遠足,又不知道哪條遠足路線適合自己?「遠足」功能就可以幫 到你,它可以搜尋不同難度的遠足路線。選取路線後,更可以了解連接路線的交通方 法及遠足路線的其他資訊。按下「前往地圖」,就可以在地圖上查看完整的遠足路線。 按下左邊標示,可以看見有關路線資訊,例如標距柱、大地測量站、公共廁所、緊急 求助電話站的位置。

另外,您可以利用「新增書籤」這項功能來儲存遠足路線,將來可以快捷地在書籤欄 上找到。使用「遠足」功能,您就可以與友人一起選擇適合大家的遠足路線了。

#### 3. 昔日香港

想認識多一點香港地貌的演變?那就要回到頁面,按下「昔日香港」,只要您拉動時 間軸,往左拉動,可以重溫昔日香港地貌,往右拉動,可以看到現時地貌。地圖上亦 提供香港歷史建築物及舊址位置,相片及簡介,讓大家一齊回顧過去。

#### 4.選舉

到了介紹「選舉」這項功能,您可以透過這個功能查詢不同選區的地方選區代號及覆 蓋範圍,例如 2020 年立法會換屆選舉地方選區分界。

### 5.離線地圖

「離線地圖」功能可以預先下載部分地圖,令智能電話在未有互聯網連接情況下(例如 遠足時因位置偏遠而未能接收網絡訊號),仍可使用該部分的地圖。首先在有互聯網連 接時,在「地圖上」選擇下載範圍,然後按下載,便可以下載地圖在離線時使用。由 於離線地圖容量大,請使用 Wi-Fi 連線下載,以免使用大量流動數據流量,以及預留 足夠手機儲存空間,由於下載需時,請耐心地等待。在下載完成後,你便可在「離線 地圖」的版面使用已下載的地圖。

#### 6.SOS

最後,若不幸地在街上迷路,遇劫,跌倒等意外,可以使用「SOS」求救功能,輸入 您的情況,您的求救訊號可以透過不同聊天應用程式發放及通知您的親友。但是,遇 上危急情況時,應立即打 999 緊急電話求助。

介紹完了「MyMapHK」的流動應用程式,希望您可以利用這個程式使您出門更簡單 方便,發掘多一些香港有趣的地方。今天的課堂在此完結,下堂再見,多謝大家!

本教材由樂善蓮社創新長者學苑提供內容及製作。